#### Bienvenue

Toutes nos félicitations pour votre nouveau balance d'analyse corporelle connectée iHealth à technologie WiFi 802.11 b/g/n. Ce pèse-personnes suit votre poids, votre IMC et votre composition corporelle et, avec l'accompagnement de votre application gratuite « iHealth MyVitals », vous aide à rester motivé/ée et à persévérer vers vos objectifs de poids.

#### Compatibilité avec les dispositifs portables

Le pèse-personnes sans fil pour analyse corporelle iHealth fonctionne avec les dispositifs suivants :

Dispositifs Apple avec système iOS version 6.0 ou supérieure :

- iPhone 4 ou plus récent
- · iPad mini ou plus récent
- · iPad (2e génération) ou plus récent
- · iPod touch (4e génération) ou plus récent

Dispositifs Apple avec version 4.0 ou supérieure du système :

- Samsung® GALAXY S2, S3, S4, S5
- Samsung® NOTE II , III
- Samsung® Mega 6.3
- LG<sup>®</sup> NEXUS 4, 5
- HTC One® M7, M8
- HTC Droid DNA

Les dispositifs compatibles peuvent changer. Pour consulter la dernière liste de compatibilités, allez à www.ihealthlabs.com/support

#### Connectivité WiFi

Le pèse-personnes balance d'analyse corporelle connectée iHealth est compatible avec les routeurs home utilisant la WiFi standard 802.11 b/g/n (2,4Ghz), et les sécurités personnelles WEP, WPA ou WPA2.

## Téléchargez l'application gratuite iHealth

Lisez le code QR et téléchargez l'application d'accompagnement gratuite « iHealth Myvitals », ou téléchargez-la directement depuis App Store ou Google Play. Il est très important pour chaque utilisateur de suivre les instructions qui s'affichent sur l'écran pour s'inscrire et créer leur profil personnel, avec la taille et l'âge, afin que les mesures et les calculs sur la composition corporelle soient corrects.

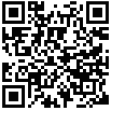

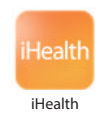

## APPUYEZ SUR LE BOUTON « SET » (Initialiser)

Assurez-vous que la balance soit prête à être configurée. Elle affichera « SET » la première fois que vous l'allumerez. Si vous ne voyez pas « SET » s'afficher sur votre balance, appuyez sur le bouton Set sous le compartiment à piles.

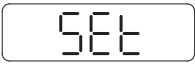

# CONFIGUREZ LA CONNEXION WiFi AVEC LE PÈSE-PERSONNES (avant la première utilisation, ou si vous changez de routeur).

ÉTAPE 1: Retirez la languette insérée dans le bac à batterie.

ÉTAPE 2: Connectez votre dispositif portable à la WiFi de votre domicile. ÉTAPE 3: Vérifiez que le pèse-personnes affiche « SET ». Lancez l'application iHealth. Sélectionnez votre balance d'analyse corporelle connectée iHealth et suivez les instructions à l'écran pour mettre en place.

ÉTAPE 4: Lisez le code QR à l'arrière du pèse-personnes pour lier celui-ci à votre compte. Suivez les instructions qui s'affichent sur l'écran pour saisir le mot de passe de votre routeur. Le symbole de liaison sans fil de votre pèse-personnes commencera à clignoter, puis restera fixe une fois la

connexion WiFi établie avec succès. Votre pèse-personnes est maintenant connecté à la WiFi de votre domicile, prêt à l'utilisation.

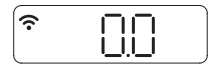

## ▶ MESURE DE VOTRE INDICE DE COMPOSITION CORPORELLE

a. Lancez l'application iHealth. Touchez le pèse-personnes pour l'allumer puis attendez que « 0.0 » s'affiche et que le symbole de la WiFi reste fixe.

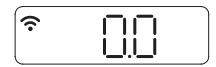

b. Appuyez vos pieds nus sur les quatre électrodes. Restez encore quelques secondes sur le pèse-personnes pour permettre à celui-ci de poursuivre les mesures. L'écran du pèse-personnes affichera votre poids, puis le pourcentage de graisse corporelle. Si vous avez gardé vos chaussettes, le pèse-personnes n'affichera que votre poids.

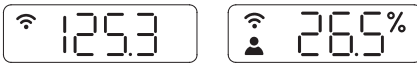

Vous pourrez voir dans l'application iHealth des données détaillées sur la composition .

Remarque : Si la mesure de la graisse corporelle échoue, seul votre poids s'affichera.

# Mesure de l'humidité et de la température de la pièce

Pour vérifier l'humidité et la température de la pièce dans laquelle vous vous trouvez :

1. Tapotez la balance pour la réveiller. Vous verrez 0.0 s'afficher.

2. Tapotez le coin inférieur droit ou gauche de la balance. Vous verrez l'humidité et la température de la pièce apparaître pendant quelques secondes.

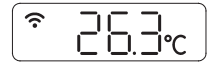

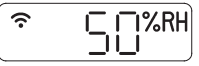

# Mesures prises sans dispositif mobile

Le pèse-personnes sans fil pour analyse corporelle iHealth prend en charge jusqu'à 10 utilisateurs. Quand il y a plusieurs utilisateurs, le pèse-personnes détermine duquel il s'agit en comparant le nouveau poids avec les poids déjà enregistrés. Si deux ou plusieurs utilisateurs ont des poids similaires, le pèse-personnes affichera leurs numéros (ex. : Utilisateur n° « x »). Pesez légèrement sur le coin inférieur gauche ou droit pour sélectionner correctement l'utilisateur ; le pèse-personnes le confirmera au bout de trois secondes. Vos données mesurées seront automatiquement téléchargées vers le cloud.

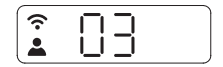

#### MISES À JOUR LOGICIELLES

De temps en temps, une mise à jour du microprogramme a lieu pour améliorer les performances. Quand une nouvelle mise à jour du microprogramme devient disponible, un message de notification s'affiche dans l'application. Exécutez les étapes suivantes pour installer la mise à jour :

a Suivez les étapes décrites dans la section « CONFIGURATION DE LA CONNEXION WIFI AVEC LE PÈSE-PERSONNES ».

b、 L'application affichera un message de notification vous demandant l'autorisation de continuer. Sélectionnez « Yes » (Oui).

c Le téléchargement de la mise à jour commencera Vous verrez un curseur progresser de gauche à droite sur l'écran du pèse-personnes. Le pèse-personnes affichera « 0.0 » à la fin du téléchargement.

#### Instructions pour changer de FAI ou de routeur sans fil

 Si vous changez de FAI ou de routeur Internet, appuyez sur le bouton « Set » (Initialiser) qui est situé sous le couvercle du compartiment des piles à l'arrière du pèse-personnes, afin de réinitialiser la connexion WiFi, puis suivez les instructions figurant sous « CONFIGURATION DE LA CONNEXION WiFi » pour reconnecter le pèse-personnes.

Visitez http://www.ihealthlabs.com (aux États-Unis) ou http://www.ihealthlabs.eu (dans l'UE) pour obtenir plus d'informations sur le produit. Pour le service clientèle, appelez le +1(855) 816-7705 (USA) ou le +33(0) 1 44 94 04 81 (UE).